## 1 はじめに

インターネットの普及に伴い,欧州では IP4 アド レスが完全に枯渇しており,アジアでもあと数年しか もたないことが予想されている.そのため,以前から IP6 アドレスへの移行が促されているが,それぞれの プロトコル間で互換性がなく,回線のスピードが遅い などの理由から,普及が遅れているのが現状である. しかし,最近では新しい接続方式による回線スピード の高速化やスマートフォンの対応により,今後は加速 的に普及が広まっていくことが予想される.このこと に対応するため,IP6 アドレスについて実習を通して 学ばせる必要があるが,機器の台数不足の問題から基 礎知識についての習得のみとなっている.

そこで、本研究では実習形式で学習できる仮想環境 を構築し、適切な教材を作成することにより、この分 野に関するより効果的な訓練を実施することを目的と する.

## 2 現状の課題

**IP6**アドレスに関する学習は、1年次後期に専門教 科心修の「コンピュータネットワークI」の科目にて 座学で基礎知識を習得させる授業が行われている.し かし、座学だけでは習得することができない訓練内容 がある.例えば、IP6アドレスが設定されたネットワ ークによるトラブルシューティングは、実際にネット ワーク機器を通して、どの箇所にどのような問題点が あるのかを操作しなければなかなか身につかない技術 である.

#### 3 解決方法の選択

ネットワーク機器を使って、IPv6 アドレスを使用したネットワーク技術を学習するためには、下記の表 1 のような機器が必要である.

#### 表1 実習で必要な機器等

| 機器等      | 数量   |  |
|----------|------|--|
| ファイアウォール | 2台   |  |
| ルーター     | 2台   |  |
| スイッチ     | 5台   |  |
| サーバー     | 2台   |  |
| クライアントPC | 3台   |  |
| LANケーブル  | 約20本 |  |

# 情報技術科 江島 俊文

このように実際に必要な数のネットワーク機器を用 意することが授業では最も望ましい.しかし、これら の機器を用意するためには多くの予算を必要とし、機 器を設置する場所を実習室内に確保しなければならな い.

そこで、このことを解決するためにはもう一つの選 択肢である、ハードウェアのネットワーク機器を仮想 化ソフトウェアで仮想化することが考えられる.この ソフトウェアの利点は、仮想でネットワーク機器を構 築する台数には論理的に制限がないことである.また、 この仕組みを使用すること OS 及びソフトウェアの部 分は実際の機器と操作方法が同じであるため体感訓練 の効果も得られる.さらに、仮想化ソフトウェアはフ リーソフトも存在するため、学生は自宅でも短大校と 同じ実習環境を構築することが可能となるので、学習 練効果はさらに高まると考えられる.

#### 4 実習環境の構築

VMware(R) Workstation 10.07 という仮想化ソフトウ ェアを使用して仮想化できるハードウェアを下記の 表2のように構築した.こうすることでそれぞれの 仮想化ハードウェアに OS である VyOS 1.1.8 や CentOS Linux release 7.5.1804 (Core) をインストールする ことが可能となる.その後はそれぞれの用途に応じ たネットワーク機器を構築することができる.

| 機器等      | 仮想化<br>ハード<br>ウェア | OS   | 数量   |
|----------|-------------------|------|------|
| ファイアウォール | Linuw             | WOS  | 4台   |
| ルーター     | LIIUX             | vyus | 5台   |
| スイッチ     | VMware            |      | 7台   |
| サーバー     | Limm ContOS       | 1台   |      |
| クライアントPC |                   |      | 3台   |
| LANケーブル  | VMware            |      | 約20本 |

表2 仮想化したハードウェアの一覧

#### 5 カリキュラムの構成

#### 5.1 IPv6ネットワーク基本構成の設定

最初にこれから構築する IPv6 ネットワーク構成図 を作成する.作図ソフトはインターネットに接続する ことができるパソコンでは、無料で使用することが可 能なフリーソフトウェアを選定した.このため、学生 は自宅でも実習環境の構築と同様に作図の作成を復習 することができる.次に各種ネットワーク機器を仮想 化ソフトウェアで構築後は、実習を通して下記の図1 を用いて IPv6 アドレスの設定方法や関連コマンドの 使い方を体験させる.

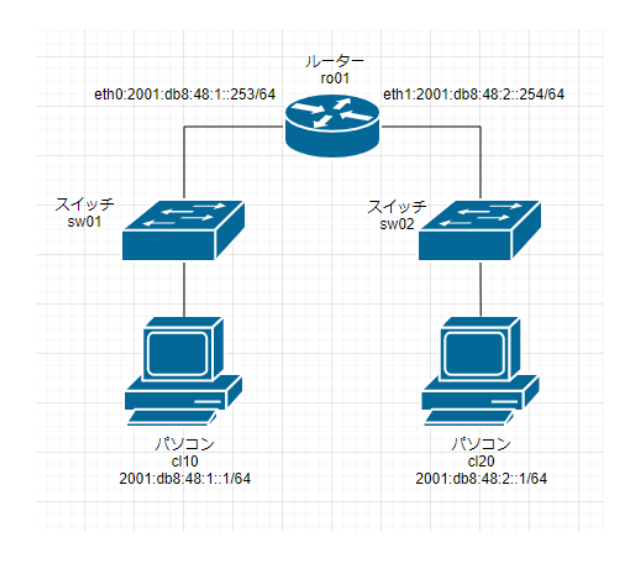

図1基本のネットワーク構成(図

# 5.2 ルーターによる IPv6 ネットワーク間のデータ 転送経路の設定及び確認

下記の図2を用いて異なるネットワーク間でのデー タ転送を行うためスタティックルートを設定する. 設 定後はネットワークに接続されているそれぞれの PC から ping で疎通テストを実施する. また, ルーティン グテーブルの基本動作や見方などを学習する.

その後は RIPhg と OSPFv3 の 2 種類のダイナミック ルートの設定方法及び特徴について学習する.

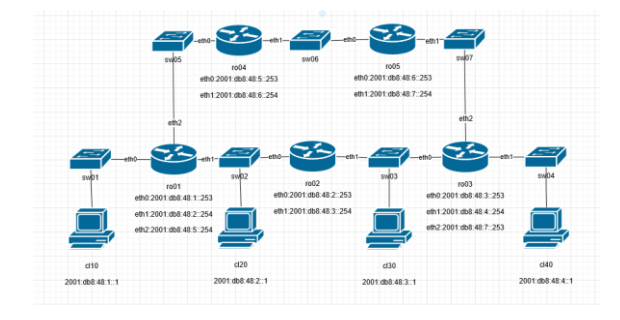

図2ルーティングテーブル学習用の構成図

## 5.3 トラブルシューティング

ダイナミックルートの特徴を確認するために,ネッ トワーク内のルーターを1台ダウンさせる.すると, 経路情報の学習が行われるため、今までと違う経路を 使って通信ができるのでネットワークに支障がないこ とを確認させる. また、ネットワークシステムに問 題が発生した場合には下記の図3のようなルーティン グテーブルやエラーメッセージの見方を学び、情報収 集の方法及び問題箇所を切り分けるための演習を多く 取り入れた.

| ■ 192 168 180 192:22 - www.mm01: ~ VT                                                                                         | - 0 <b>- X</b> - |
|----------------------------------------------------------------------------------------------------|------------------|
|                                                                                                    |                  |
| ノアイル(F) 編集(E) 設定(S) コントロール(O) ワイントワ(W) 漢子コート(K) ヘルノ(H)                                                                        |                  |
| [edit]                                                                                                    | *                |
| vyos@ro01# run show ipv6 route                                                                                                |                  |
| Codes: K - kernel route, C - connected, S - static, R - RIPng, O - OSPFv3,<br>I - ISIS, B - BGP, * - FIB route.               |                  |
| C>* ::1/128 is directly connected, lo                                                                                         |                  |
| 0 2001:db8:48:1::/64 [110/1] via ::1, 00:38:55                                                                                |                  |
| C>* 2001:db8:48:1::/64 is directly connected, eth0                                                                            |                  |
| 0 2001:db8:48:2::/64 [110/1] is directly connected, eth1, 00:41:20                                                            |                  |
| C>* 2001:db8:48:2::/64 is directly connected, eth1                                                                            |                  |
| D>* 2001:db8:48:3::/64 [110/2] via fe80::20c:29ff:fe0b:e86d, eth1, 00:39:31                                                   |                  |
| R 2001:db8:48:3::/64 [120/2] via fe80::20c:29ff:fe0b:e86d, eth1, 00:45:04                                                     |                  |
| _0>* 2001:db8:48:4::/64 [110/3] via fe80::20c:29ff:fe0b:e86d, eth1, 00:39:26                                                  |                  |
| R 2001:db8:48:4::/64 [120/3] via fe80::20c:29ff:fe0b:e86d, eth1, 00:44:42                                                     |                  |
| 0 2001:db8:48:5::/64 [110/1] is directly connected, eth2, 00:38:55                                                            |                  |
| C>* 2001:db8:48:5::/64 is directly connected, eth2                                                                            |                  |
| U>* 2001:db8:48:6::/64 [110/2] via fe80::20c:29ff:febf:/e36, eth2, 00:38:1/                                                   |                  |
| R 2001:db8:48:6::/64 [120/2] via fe80::20c:29ff:febf:/e36, eth2, 00:44:26                                                     |                  |
| U>* 2001:db8:48:7::/64 [110/3] via fe80::20c:29ff:fe0b:e86d, eth1, 00:39:26                                                   |                  |
| <pre>r 2001:db0:40:7::704 Li20/3] via reoU::20c:20ff:TeUb:e86d, eth1, 00:44:42 0 * 1-00:x704 is disastly superstal att0</pre> |                  |
| C * feou/04 is directly connected, ethl                                                                                       |                  |
| TC * Teou704 is directly connected, ethi                                                                                      |                  |
| Fadial                                                                                                    |                  |
| wooffcollt                                                                                                    |                  |
| 190801001# I                                                                                                    | •                |

図3ダイナミックルーティングの例

# 6 検討事項

今回作成したカリキュラム内容は実習の時間を多く 必要とするため、2年次の「情報工学実習II」の教科 で取り入れた.

しかし、予定していた内容をすべて実施するまでに は至らなかった.そのため、もう少し効率よく授業を 展開していきたい.そして、今回は実施できなかった が VyOSの新しいバージョンでは IP-6 でデフォルトゲ ートウェイを冗長化するための VRRP や複数のファイ アウォールを1台であるかのように動作させるクラス タリングの機能が追加されているため、来年度は授業 の内容に取り入れることができるように動作確認を検 証したい.このような点から今後は IP-4 の内容を少 し減らすことを考慮する必要がある.

#### 7 おわりに

本研究の目的である IPv6 アドレスを使用した実習 環境を構築することができたので授業の中で活用する ことができた.しかしながら,教材に関しては実習環 境で使える用途が広いため実習内容の項目の重要度を 再検討し,構成を新たに考える必要がある.また,実 習用の教材は操作手順の完成度が高すぎると学生は思 考しなくなくなってしまい,トラブルシューティング ができなくなってしまうため,その点を考慮して記載 内容には十分に気をつけたい.